# ECPEC Parent Power Night

Learn all about the programs your child is using in classes at ECPEC as well as how to help motivate and monitor their progress!

Tuesday September 24, 2019 @ 6:00pm

# **Power school**

### How can You see their grades?

- Have your child log in and pull them up or use your
  Parent Portal log in.
- > Can request Parent Portal tonight.

### Where do their grades come from?

Click on the grade and it will show all assignments entered to give you that grade.

### Zero or not?

- If the assignment has two dashes -- then it has not been entered and will not negatively impact their average.
- > If the assignment is a zero it will have a zero typed.

### Are the grades current?

- > Grades are updated constantly.
- Usually within a week of the assignment. (projects & papers may take a little longer)

# Canvas

- Learning management system used to provide lesson information for the students.
- Assignments, test, and quizzes can be posted here.
- Students submit assignments electronically.
- Students may use this to help get caught up on make up work.
- Notes and directions are available with wifi access.

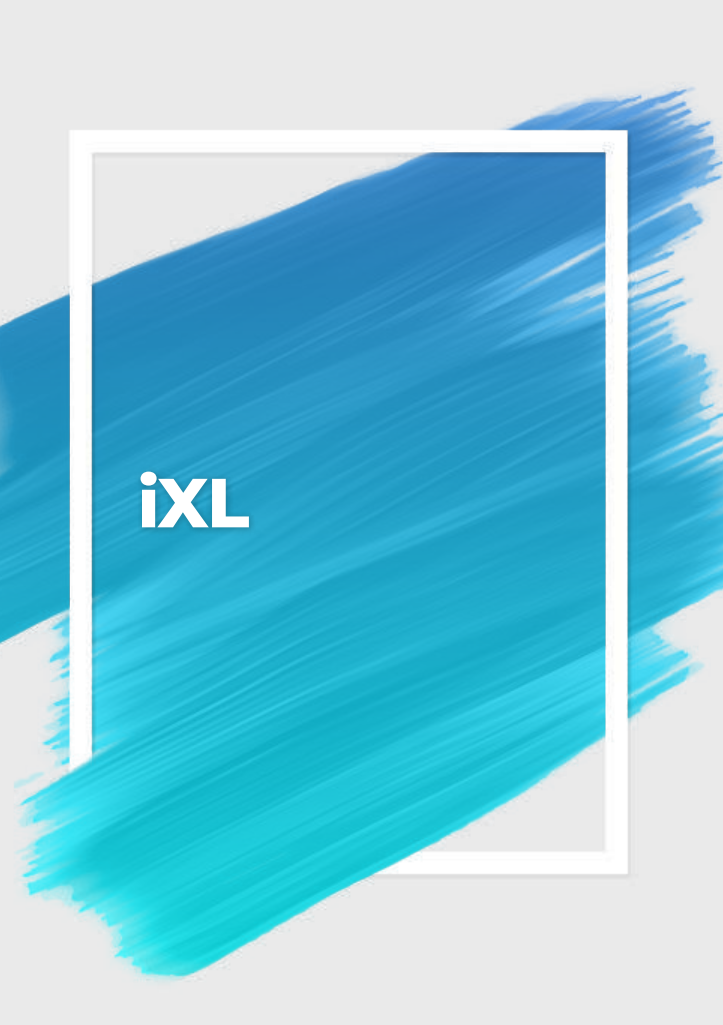

### Math:

- Used to provided individualized practice on math concepts covered in class.
- Provides immediate feedback and reteaching.
- Smart Score is determined by the teacher and assigned per skill.
  - Each skill has 5 levels that increase in difficulty as the smart score increases.

### English:

Used to provide individualized practice and review on concepts in writing, reading, and grammar

### \* Science & Social Studies:

- > Uses English Diagnostic
- Reinforces Skills taught in class. (Science is limited practice: 10/day)
- Recommended students complete the entire skill...receive all stars.

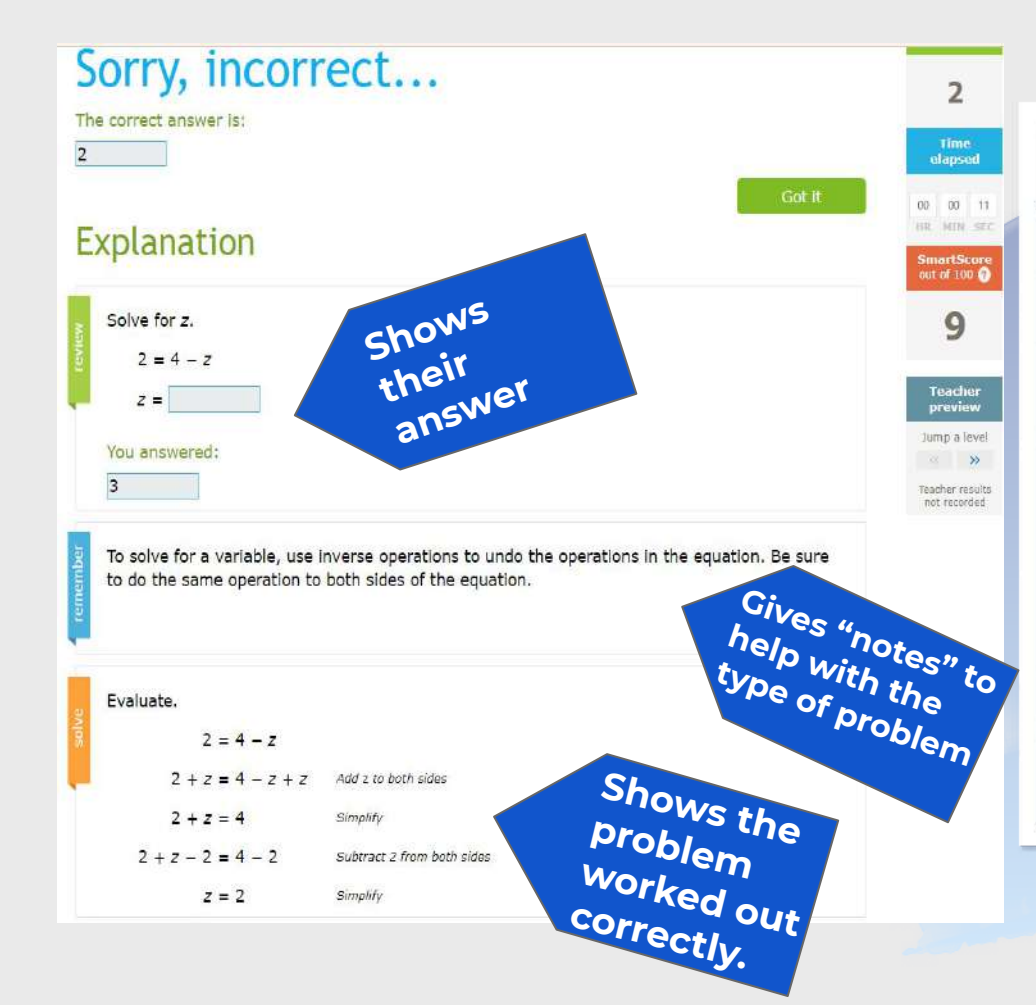

Immediate feedback and ReTeaching when a student answers incorrectly

Students are encouraged to copy some of these as extra examples to refer to as they continue.

# **Parent Handout**

### Learn with IXL at home!

X

We're using IXL to support our curriculum this year, and your child has access to this online program at home. With thousands of skills that match what we're learning, as well as insights into student progress, IXL is a great resource to help your child excel.

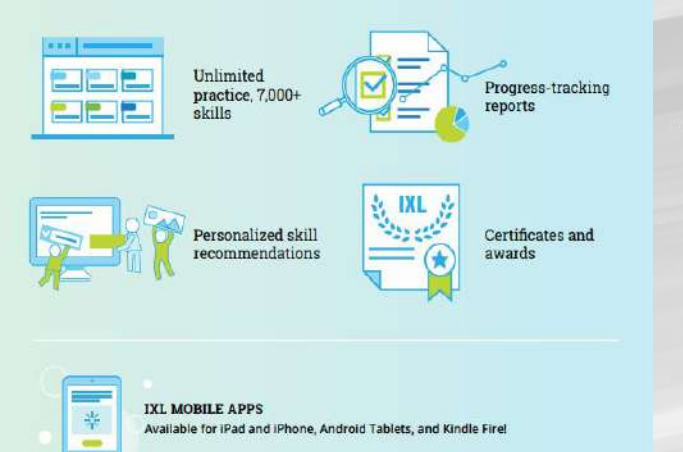

#### TOP WAYS TO USE IXL AT HOME

#### **Explore personalized skill suggestions**

Encourage your child to visit their Recommendations wall for helpful

review or new challenges-it's full of skills picked just for them!

#### Stay in the loop

Sign in to your child's account and click on Analytics to see what they've been working on and take a peek at their progress.

#### Celebrate your child's accomplishments

Want to receive certificates whenever your child reaches a milestone? Sign in, click on their profile icon, and enter your e-mail address under "Profile & settings".

#### What is IXL's SmartScore?

The SmartScore is the best possible measure of how well your child understands a skill It factors in question difficulty, answer accuracy, and consistency.

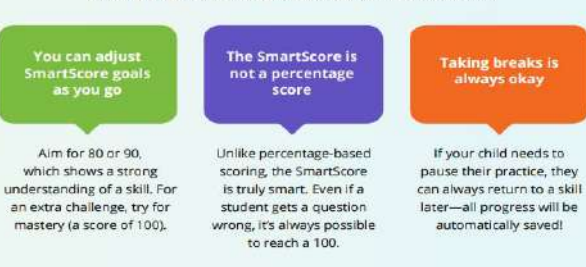

#### Take advantage of IXL Recommendations

The IXL Recommendations page provides your child with personalized suggestions to target trouble spots, master skills currently in progress, and tackle new challenges.

- After signing in to IXL, click on Learning and select Recommendations.
- Have your child practice:
  - Two "Work it out" skills (SmartScore goal: 80)
  - Two "Keep at it" skills (SmartScore goal: 90)
  - One "Try something new" skill (SmartScore goal: 80)

#### Get guidance from IXL Analytics

- Click on the Analytics tab and choose the Trouble Spots report.
- Have your child revisit skills where he or she experienced difficulty.
- If your child answers a question incorrectly, have him or her review the explanation closely for guidance on important skill steps and strategies.
- Set a specific SmartScore goal for each Trouble Spots skill, and celebrate your child's persistence and progress along the way.

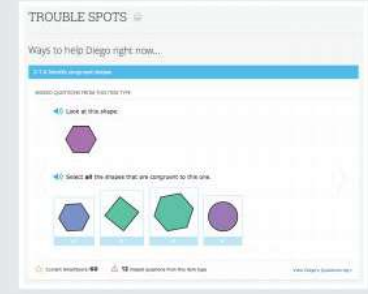

Recommendations

Yoooo

Subtract

Annual is at the fractional impaction at a skill recommended but for you, based on what you're them working on

-----

### Parent Handout (back)

### Tips for promoting iXL at home.

#### Employ the "teach me" strategy

- After your child practices a skill identified through IXL's Recommendations page or Analytics, ask him or her to teach YOU how to tackle that skill. This learning exercise will strengthen your child's understanding of recently learned concepts.
- As your child teaches you a concept, try answering some questions for yourself! You can practice up to 10 questions per day on www.ixl.com without a subscription.

- Shows student progress on skills Click analytics tab to SKILL GRADES: Pre-K - 12 V see all the skills they have worked on. Click a skill to see type of questions Ο completed • graph of smart score for that particular skill.
  - When they worked on it (sessions)
- Search topics and skills Welcome, Liz Wooten! Analytics 8 -0they. (III) SKILLS SCORES IXL Analytics

## Membean

- Vocabulary Program
  - Individualized word lists for each student.
  - Weekly practice with games & tutorials (45 min of practice per week due every Thursday)
  - Vocab quizzes generate
    weekly on Thursday specific
    to each student and their
    practice.

# Membean Dashboard

- Students can view:
  - Words learned
  - How many practice minutes they have
  - Their personal goals

| membean                                                                                                    |                                                                            | A Wilson 2 Help & Dathbard & Spo<br>State                                                                                                    | out. |
|----------------------------------------------------------------------------------------------------|----------------------------------------------------------------------------|----------------------------------------------------------------------------------------------------|------|
| Jennifer's Dashboo                                                                                                    | ard                                                                        | Start Learning                                                                                                    |      |
| Progress                                                                                                    |                                                                            | Countdown                                                                                                    |      |
| 1 2 3 4 5 6<br>well 4 (2023 versit)<br>current noro um High Scheel                                                                                                    | 4 08/                                                                      | 31/20 343                                                                                                    |      |
|                                                                                                    | Last Learning Session                                                      |                                                                                                    | ň –  |
| Seen for the first time to extra the set of the first time to extra the set of the set of the set | o8/21/19<br>9<br>minutes<br>27 correct                                     | Seen again<br>15 yea git fift: proceed, preview, coparis, continues,<br>pri, warraws, watawa, barraws, yakawa, makawa,<br>garakwa, angan, makawa, makawa, makawa,<br>watawa sagar prebas, aurawa, mawaa, wakawa,<br>haya masa cada catalogi: casawa, makawa,<br>dan, anga manada, wakawa<br>LUST-2 LUST-1 LAST SESSIO |      |
|                                                                                                    | All Learning Sessions                                                      | 4010/11/10                                                                                                    | 05   |
| make two 25 training sessions. Now module time is $6$ minutes per session.                                                                                                    | 6 wards have just began their journey<br>97 words are well on their work 3 | See :      D words are drived there.        3 words ready for target day. See :      3.        3                                                                                                    |      |

# Learning Page

Students can:

- Hear the word aloud
- See it in a sentence
- Use context clues
- Watch a video clip about the word
- See the etymology
- See graphic organizers
- Get hook sentences

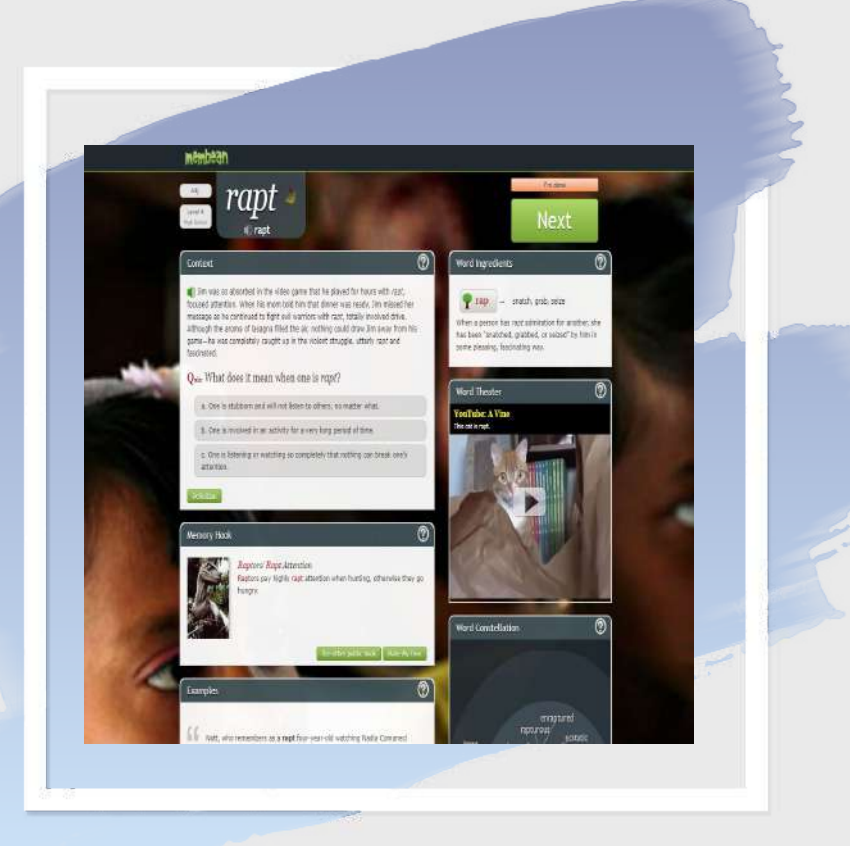

# PEP-Parent portion

# What does PEP stand for?

Personalized Education Plan

### **Student centered**: The students complete the majority of the information and will revisit and update this quarterly each year to reflect and update goals.

★ Comprehensive look at your child's educational progress.

★ Please complete the **Parent** portion.

#### D. EXCESSIVEABSENCES

Class attendance and participation are critical elements of the educational process and may be taken into account in assessing academic achievement. Students are expected to be at school on time and to be present at the scheduled starting time for each class. Students who are excessively tardy to school or class may be suspended for up to two days for such offenses.

The principal shall notify parents and take all other steps required by  $\underline{G.S.115C-378}$  for excessive absences. Students may be suspended for up to two days for truancy.

If a student is absent from school for five or more days in a semester, the principal or a committee established by the principal shall consider whether further interventions are appropriate. Such interventions may include counseling, social work services, dropout prevention services, referral to social services or juvenile justice, instructional modifications, and/or an extended learning program for students needing to make up instructional time. The

extended learning program may include opportunities for students to make up instructional time before school, after school, on weekends, or during teacher workdays.

If a student is absent from school for ten or more days in a semester, the student will receive (1) a grade of F for the semester if the student is failing the course or grade or (2) a grade of FA (failure due to absences) for the semester if the student is otherwise passing the course or grade. A failing grade (i.e., F or FA) due to a student's excessive absences may be appealed by the student, parent or guardian, or teacher. The appeal must be submitted in writing to the principal or a committee established by the principal and must explain (1) the reasons for the absences, including official documentation, as appropriate, and (2) why those reasons should justify full or partial credit or an opportunity to make up the work and/or instructional time. Appeals which do not satisfy the aforementioned requirements are not required to be reviewed or otherwise considered by the principal or committee.

The principal or a committee established by the principal shall review and consider the appeal submitted by the student, parent or guardian, or teacher, including whether the student's grades should be reduced because of the absences. In addition, the principal or committee shall review other measures of academic achievement, the circumstances of the absences, the number of absences, and the extent to which the student completed missed work. A committee may recommend to the principal and the principal may make any of the following determinations:

1. the student will not be promoted to the next level of study and/or will not receive credit for the semester;

- 2. the student will not receive a passing grade for the semester (i.e., F or FA);
- 3. the student's grade will be reduced;
- 4. the student will receive the grade otherwise earned; or

5. the student will be given additional time to complete the missed work before a determination of the appropriate grade is made, provided that the principal or designee will ensure that the standards for receiving credit for the course or grade are comparable to those required of other students in the course or grade.

Students with excused absences due to documented chronic health problems are exempt from this policy. In addition, for students experiencing homelessness (see board policy 4125, Homeless Students), school officials must consider issues related to the student's homelessness, such as a change of caregivers or nighttime residence, before taking disciplinary action or imposing other barriers to school attendance based on excessive absences or tardies.

# **Attendance Policies**

ATTENDANCE

**ECPPS** 

Students are expected to attend all regularly scheduled classes. If students' absences reach 10% of the total class hours, students may be dropped from the course. At the first class meeting, the instructor explains the attendance policy. The college does not recognize excused absences. A student is responsible for work missed and is expected to be prepared for the next class. Make-up work, although required, does not negate the absence. Other guidelines/policies based on the nature of a course may be added by the instructor subject to approval by the Vice President of Learning. PLEASE READ YOUR COURSE SYLLABUS.

High school students attending the college are required to provide written documentation to the college instructor before leaving class early. College instructors will only honor requests to leave a Career and Technical Education class early that are submitted through the Public School Liaison or the high school administrator.

 Classes that meet on the college campus follow the college calendar and begin on the first day of the semester of the college calendar. Classes follow the college calendar for holidays, inclement weather delays/closings, and semester ending dates.

# **COA Alerts**

- A COA email address is required to register.
- Students were assigned their COA email when they were accepted after applying.
   Students can register your phone number or email as well as their own using their COA email address.
  - We suggest at least 1 guardian is registered in addition to the student.

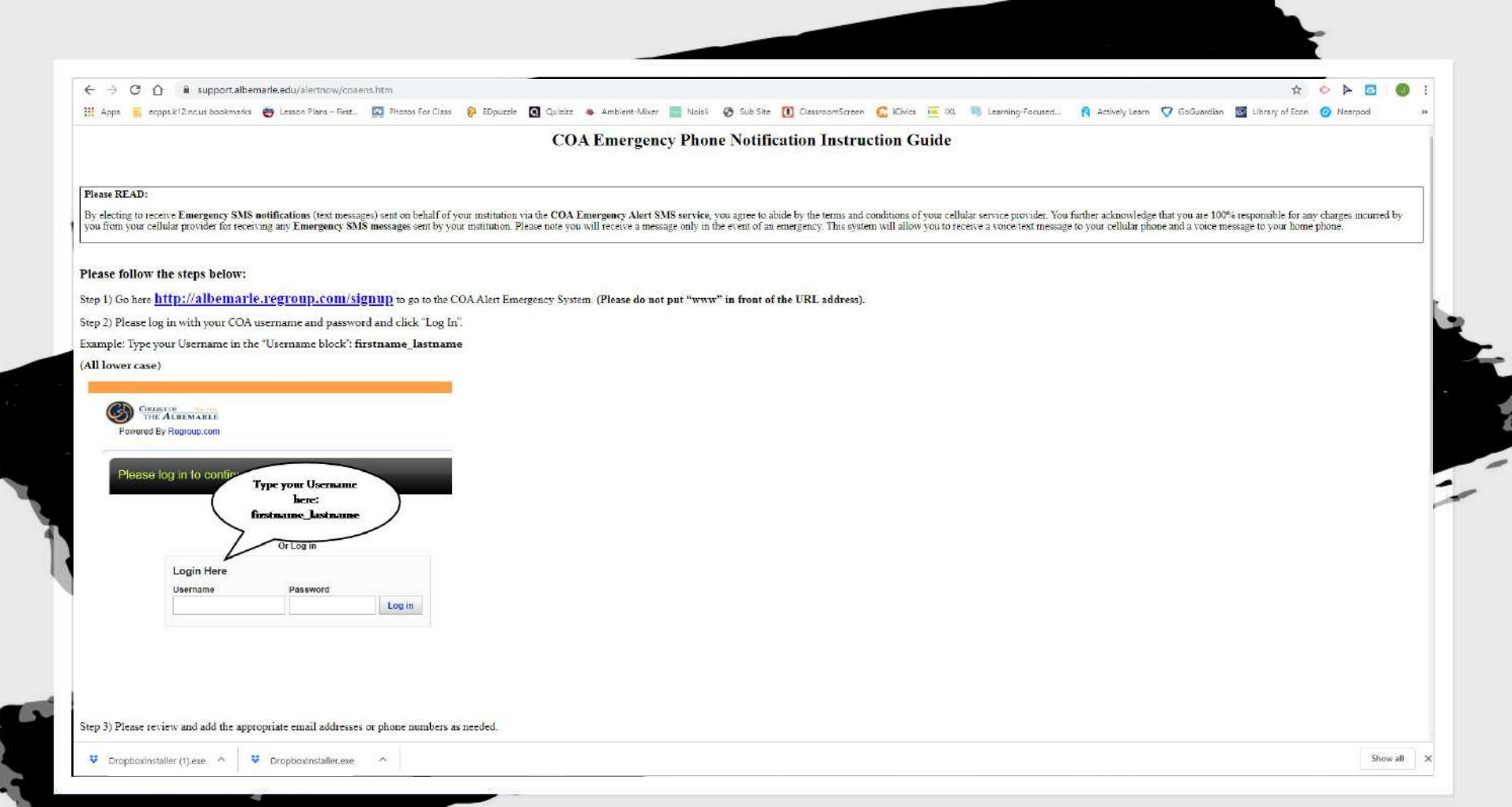

Remind Codes ...for Parents \*not just for students

Used to share assignment reminders but also whole school announcements. Darnell:

### Engl@b29ghc Civics@cd8he6

McMillan:

Earth Science @bk2g23

Biology - @4c62b7e

Wooten:

Mathl:@3e3dbb

Math3:@ge3f28

Math2:@93cdd2

Young:

1stC&E: @K7h8f2g 3rdC&E: @7bah884

4th HPE: @hc9477

# Edgenuity (Health)

1. Have your child login in to Classlink.

2. The student will then click on the Edgenuity application button.

3. A screen should open in Edgenuity with their progress on Health.

4. Your child cannot pass Health and Physical Education without completing Edgenuity.

5. The pace is approximately 10-15 percent each week. There may be more or less depending upon the weather outside.

6. The Final Exam grade is the grade your child receives in Edgenuity for the Cumulative Exam.

My courses (2nd & 3rd years, 1st years in the spring)  Jonathan and Cassidy will guide you through the website and its features

→ COA's LMS (their version of Canvas)

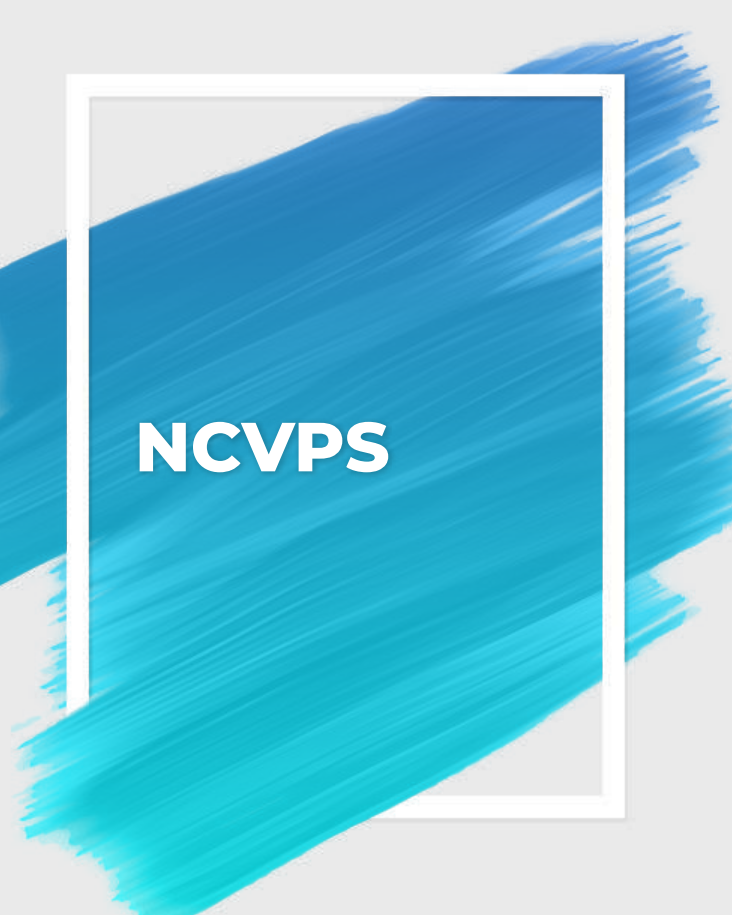

 Used to supplement courses for high school credits when needed.

Uses the Canvas LMS.

Sends bi weekly reports to school liaison (Counselor/principal)

There usually is a pacing guide to follow.

# **Question/Answer time**

Thank you for joining us!